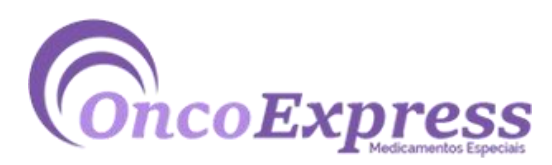

## OncoExpress

Rua Domingos de Morais, 348 – Loja 40 | Vila Mariana (SP)

Fones: (11) 3569964 |(11) 9 5497-1926 - TIM

vendas@oncoexpress.com.br

## Como realizar suas compras virtuais na OncoExpress.

1. Assim que escolhido o produto, adicione ao seu carrinho de compras clicando no ícone localizado abaixo da foto:

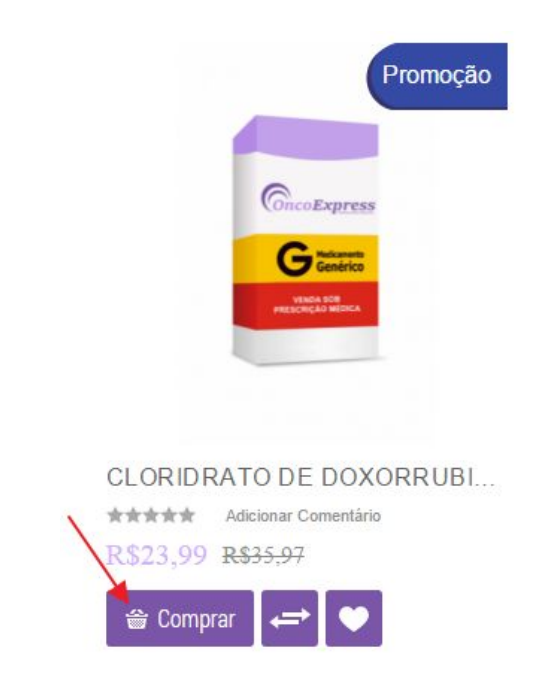

2. Clique no botão Finalizar;

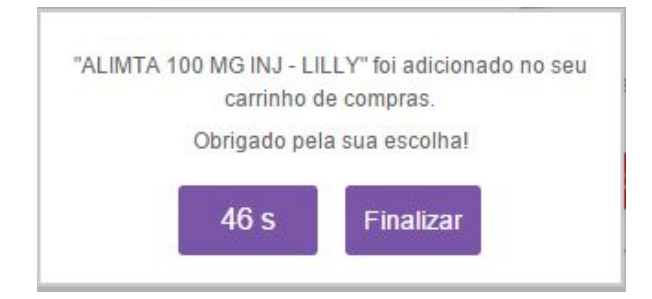

3. Em seguida você será redirecionado à página do seu carrinho de compras;

| Carrinho de Compras |                           |        |                     |                   |             |         |
|---------------------|---------------------------|--------|---------------------|-------------------|-------------|---------|
|                     | Nome do Produto           |        | Preço Unitário      | Qtd               | Subtotal    |         |
| ē                   | ALIMTA 100 MG INJ - LILLY | Editar | R\$1.300,00         | 1                 | R\$1.300,00 | ж       |
|                     |                           |        | Continuar Comprando | Atualizar Valores | Esvaziar Ca | irrinho |

Caso deseje retirar algo, clique no ícone "X" localizado ao lado do "subtotal". Se desejar finalizar a compra, selecione o botão de "Finalizar pedido";

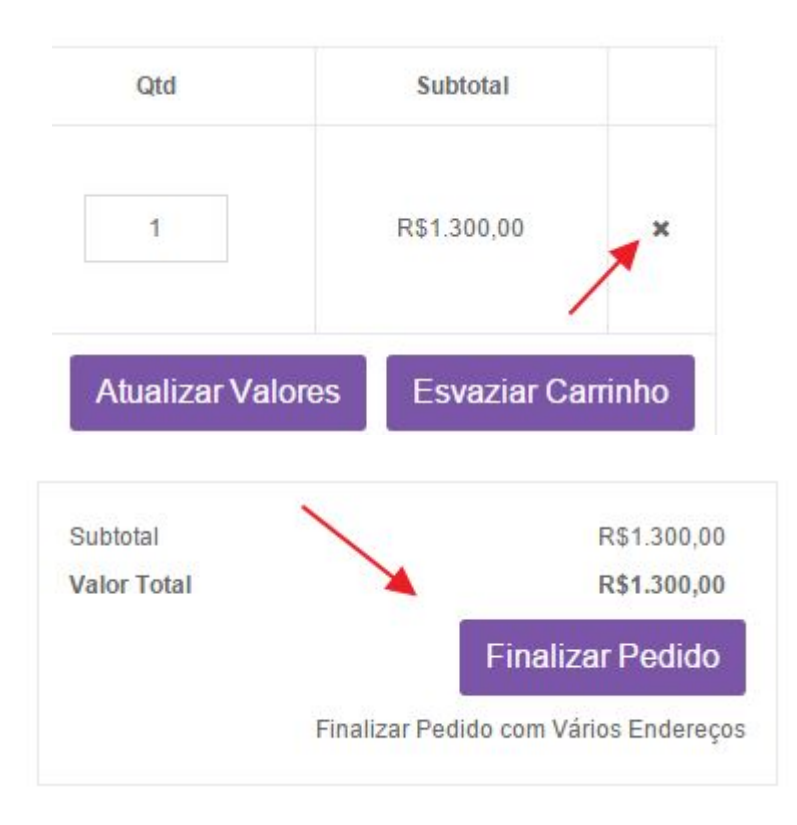

4. Se essa for sua primeira compra no site, um cadastro deverá ser feito. Caso você já possua um cadastro, apenas informe o e-mail e a senha já cadastrados anteriormente;

Para realizar o cadastro:

• Clique no botão Cadastrar;

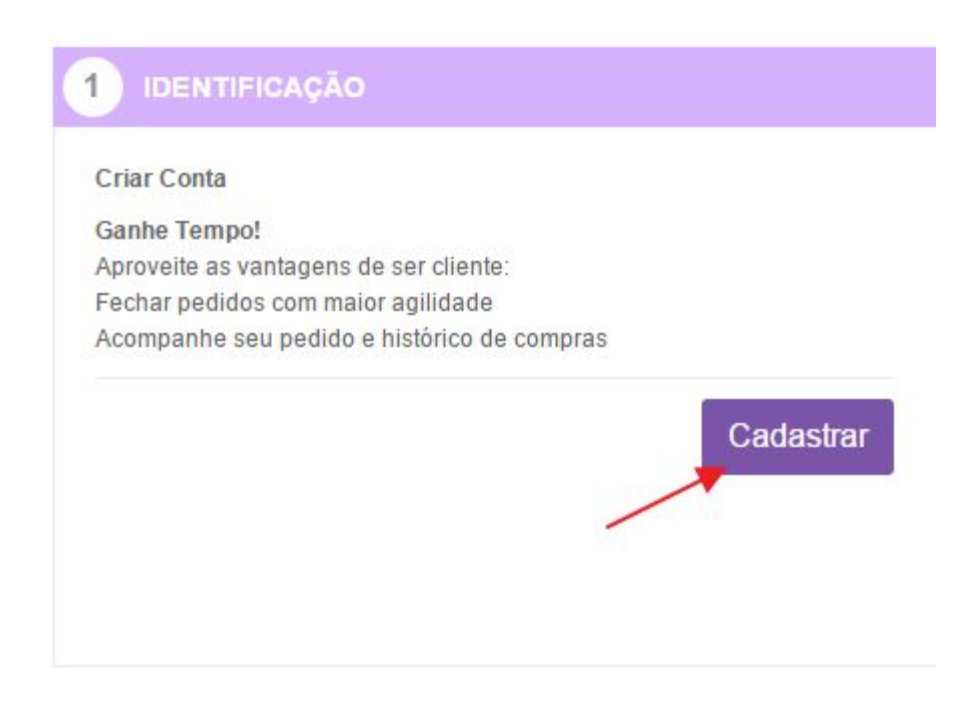

• No item Informações de cobrança preencha os campos com os seus dados;

| lome*                                | Sobrenome*       | Sobrenome* |  |
|--------------------------------------|------------------|------------|--|
| Profissão                            | Email*           |            |  |
| Endereço Completo (Rua, № e Bairro)* |                  |            |  |
| Cidade*                              | Estado*          |            |  |
| Сер                                  | País*<br>Brasil  |            |  |
| DD + Telefone*                       | DDD + Celular    |            |  |
| lúmero CPF/CNPJ*                     |                  |            |  |
| Senha*                               | Confirmar Senha* |            |  |

- Se desejar que o produto seja entregue no endereço digitado acima, selecione "Enviar para este endereço", mas se desejar que o produto seja entregue em outro endereço selecione "Enviar para outro endereço" e preencha os campos com as informações referentes ao novo endereço de entrega;
- Em seguida selecione a opção do frete desejado ;

| 4 ESCOLHA DE FRETE                                                                                       |           |
|----------------------------------------------------------------------------------------------------|-----------|
| Correios<br>Pac (3 dias úteis) R\$14,80<br>Sedex (1 dia útil) R\$14,90<br>Sedex 10 (1 dia útil) R\$24,10 |           |
| « Voltar                                                                                                 | Continuer |

• Em "Confirmar Pedido" verifique se todas as informações dos produtos a serem comprados estão corretas. Clique no botão <u>Finalizar Pedido.</u>

| Nome do Produto                          | Preço                                            | Qtd | Subtotal     |
|------------------------------------------|--------------------------------------------------|-----|--------------|
| AFINITOR 10 MG 30 COMPRIMIDOS - NOVARTIS | R\$9.600,00                                      | 2   | R\$19.200,00 |
|                                          | Subtotal                                         |     | R\$19.200,00 |
| Emba                                     | alagem e Entrega (Correios - Pac (3 dias úteis)) |     | R\$14,80     |
|                                          | Valor Total                                      |     | R\$19.214,80 |

• O usuário será redirecionado à página do PagSeguro, onde deverá preencher com os dados para que a compra seja realmente efetuada.

Fim do documento.